# Procédure pour votre 1ère commande

#### Etape 1 :

Connectez-vous sur notre site <u>www.biondanfrance.com</u> :

| I Home page - Bondan France ×    |                                                                                      |                                                                                                    |     |
|----------------------------------|--------------------------------------------------------------------------------------|----------------------------------------------------------------------------------------------------|-----|
| ← → C fi 🗋 www.biondanfrance.com |                                                                                      |                                                                                                    | 습 = |
|                                  |                                                                                      | Créer un compte S'identifier                                                                                                    |     |
|                                  | Biondan<br>France                                                                    | Accuel Photoporcelaine Cadre Downloads Contacts                                                                                                    |     |
|                                  | Biondan<br>France                                                                    |                                                                                                    |     |
|                                  | News & Events<br>19 décembre 2013<br>Demondez notre Opération Fidélité par<br>email. | <b>Ce que nous offrons</b><br>Service, qualité et garantie                                                                                                    |     |
|                                  | Newsletter<br>Taper votre advesse mai id<br>S'abonner                                | Adresse           Poja         FRANCE           Vitie:         33313 Intel Lis Town Codes           Adresse         File Microlic Appen 22 M 28 P-31945           Täfölphone:         +50 K47 59111           termel:         termel: |     |

#### Etape 2 :

Cliquez sur Créer un compte : Home page - Biondan France × 📜 ← → C 前 🗋 www.biondanfrance.com Biondan France Cadre Downloads Contacts Accueil Photoporcelaine FRANCE News & Events Ce que nous offrons 19 décembre 2013 Demandez notre Opération Fidélité par email. Service, qualité et garantie Adresse Pays: FRANCE Ville: 37303 Jové Lés Tours Cédes Adresse: Res Nicolas Apport 21 N2 8 P 18345 Téléphone: 43 2043 20131 Email: biondurénaice@biondanfr. Newsletter S'abonner

# Etape 3 :

Renseignez toutes les informations et cliquez sur Créer un compte :

| 🔓 Créer un compte - Biondan F 🗙 🦲                      |                                                 |                       |                                             | - 0 × |
|--------------------------------------------------------|-------------------------------------------------|-----------------------|---------------------------------------------|-------|
| ← → C fi 🗋 www.blondanfrance.com/Account/Register.aspx |                                                 |                       |                                             | 公 〓   |
|                                                        |                                                 |                       | Créer un compte S'identifier                |       |
| FRANC                                                  | Biondan<br>France Accuel                        | Photoporcelaine Cadre | Downloads Contacts                          |       |
|                                                        |                                                 |                       |                                             |       |
| Crée                                                   | un compte.                                      |                       |                                             |       |
| Lemo                                                   | t de passe doit contenir au moins 8 caractéres. |                       |                                             |       |
| Nom uf<br>ROBE                                         | ilisateur<br>RT                                 |                       |                                             |       |
| Adress                                                 | mail                                            |                       |                                             |       |
| Mot de                                                 | passe                                           |                       |                                             |       |
|                                                        |                                                 |                       |                                             |       |
| Confirm                                                | ation du mot de passe                           |                       |                                             |       |
| Créer                                                  | un compte                                       |                       |                                             |       |
|                                                        |                                                 |                       |                                             |       |
|                                                        |                                                 |                       |                                             |       |
|                                                        |                                                 |                       |                                             |       |
|                                                        |                                                 |                       |                                             |       |
| N                                                      | ewsletter                                       | Adresse               |                                             |       |
|                                                        | aper votre adresse mail id                      | Pays:<br>Ville:       | 37303 Joué Lès Tours Cédex                  |       |
|                                                        | S'abonner                                       | Adresse:              | Rue Nicolas Appert Z.I. N.2 B.P.10345       |       |
|                                                        |                                                 | Téléphone:<br>Email:  | +33 0247 538131<br>biondanfrance@biondan.fr |       |
|                                                        |                                                 |                       |                                             |       |

# Etape 4 :

Renseignez le code reçu par mail et cliquez sur Activé :

| Nertitet          Nertitet       Nertitet         Nertitet       Nertitet         Nertitet       Nertit                                                                                                    | Ilin- Biondan France ×                                            |                                                    |                  |                           |                 |                                |                   | - 6 × |
|----------------------------------------------------------------------------------------------------|-------------------------------------------------------------------|----------------------------------------------------|------------------|---------------------------|-----------------|--------------------------------|-------------------|-------|
|                                                                                                    | ← → C n D www.biondanfrance.com/Account/ActivateU                 | ker aspx                                           |                  |                           |                 |                                |                   | 요 =   |
| Neutrer     Neutrer                                                                                                    | Y Souhatez-vous que Google Chrome enregistre votre mot de passe i | ? Enregistrer le mot de passe   Jamais pour ce sit | e                |                           |                 |                                | a                 | 3     |
| Nexter     Nexter         Nexter     Nexter       Nexter           Nexter               Nexter                                                                                                    |                                                                   |                                                    |                  |                           |                 | Creer un co                    | ompte Sidentifier |       |
|                                                                                                    |                                                                   | Biondan                                            |                  |                           |                 |                                |                   |       |
| Nevieter     Nevieter     Nevieter     Sohorer     Nevieter     Nevieter                                                                                                    |                                                                   | Eranco                                             | Accueil          | Photoporcelaine           | Cadre           | Downloads                      | Contacts          |       |
| Active period     Image: Image: Im                                                                                                    |                                                                   | FRANCE HIAIICE                                     |                  | •                         |                 |                                |                   |       |
| Active La perill     Construction     Construction <td></td> <td></td> <td></td> <td></td> <td></td> <td></td> <td></td> <td></td>                                                                                                    |                                                                   |                                                    |                  |                           |                 |                                |                   |       |
| Pour activer le profil oppizz le code ci dessous envoyo par mail.<br>Com<br>Activi<br>Activi<br>Pour softwarter<br>Teger software mai da<br>Saboner<br>Saboner<br>Pour software Teke 2018012<br>Com<br>Pour software Teke 2018012<br>Com<br>Pour software Teke                                                                                                    |                                                                   |                                                    |                  | Activer le profil         |                 |                                |                   |       |
| Core<br>Core<br>Core |                                                                   | Pour a                                             | ctiver le profil | copiez le code ci dessour | envoyê par mail |                                |                   |       |
| Activ<br>Activ<br>Ac                                                                                               |                                                                   |                                                    | Code             |                           |                 |                                |                   |       |
| Activit<br>Newletter<br>Topr-store advance mail do<br>Subconner<br>Subconner<br>There was advance and do<br>Subconner<br>There was advance and do<br>Subconner<br>There was advance and do<br>Subconner<br>There was advance advance                                                                                                    |                                                                   |                                                    |                  |                           |                 |                                |                   |       |
| Newsletter         Adresse           Tope value schware maintal         Paper           Sabonner         Paper           Sabonner         Adresse           Tilephowen Saltal         Paper           Sabonner         Adresse                                                                                                    |                                                                   |                                                    |                  | Activé                    |                 |                                |                   |       |
| Newsletter         Adresse           Toper volte adress mation         Pages         FRANCE           Toper volte adress mation         Pages         FRANCE           Sabonner         Adresse         FRANCE           Sabonner         Adresse         FRANCE           Tileptowers Salt II         Frank Volter Adresse         Frank Volter Adresse           Tileptowers Salt II         Frank Volter Adresse         Frank Volter Adresse                                                                                                    |                                                                   |                                                    |                  |                           |                 |                                |                   |       |
| Newletter         Adress           Toper value diverse mail di         Pyris         TRMEL           Sabonner         Parto Itali Sana Cides         Mile         1782 Inaci Lis Tana Cides           Sabonner         Adresse         Nuclei Tana Cides         Tital Inaci Lis Tana Cides           Marces         Nuclei Tana Cides         Adresse         Tital Inaci Lis Tana Cides           Marces         Sabonner         Sabonner         Tital Inaci Cides                                                                                                    |                                                                   |                                                    | -                |                           |                 |                                |                   |       |
| Newsletter         Adverse           Toper water advase mail id         Page:         TRANKE           Subconner         Page:         TRANKE           Subconner         Adverse         Non Appent 21 AV 21 AV                                                                                                    |                                                                   | -                                                  |                  |                           |                 |                                |                   |       |
| Newsletter         Adresse           Toper value mailet         Paper         TRMADE           Sabonner         Paper         TRMADE           Sabonner         Merei         33140 Stall 1           Telephoner         Telephone         Sabon                                                                                                    |                                                                   |                                                    |                  |                           |                 |                                |                   |       |
| Newsletter     Adresse       Toper votixe adresse adresse mation     Paper       Sabonner     Paper       Sabonner     Adresse       Sabonner     Adresse       Tillphoten:     Salut 15 Town Odan       Tillphoten:     Salut 16 Town Odan       Tillphoten:     Salut 16 Town Odan       Tillphoten:     Salut 16 Town Odan                                                                                                    |                                                                   |                                                    |                  |                           |                 |                                |                   |       |
| NewTetter         Adress           Toper-votre adress real is         Page:         THALE           Sabonner         Nine:         3783 Jan/L 18 Jan/L         3783 Jan/L 18 Jan/L           Sabonner         Adress         Nachola Appent Z1 N L 18 Jan/L         1383 Jan/L 18 Jan/L           Telephone:         39.04 S101         Telephone:         139.04 S101           Telephone:         39.04 S101         Telephone:         139.04 S101                                                                                                    |                                                                   |                                                    |                  |                           |                 |                                |                   |       |
| Newsletter         Adresse           Toper value adresse multicit         Pops:         TPANE           Stabonner         Ville         37083 mod kit Trans Coles.           Stabonner         Adresse         Teipfore value discription (States           Stabonner         Adresse         Teipfore value discription (States           Main         37083 mod kit Trans Coles.         Teipfore.           Stabonner         Nates States States         Teipfore.                                                                                                    |                                                                   |                                                    |                  |                           |                 |                                |                   |       |
| Newsletter     Adresse       Taper value mailet     Page:     FMALE       Stabonner     Value     37381 Mond Let Trans Colors       Stabonner     Adresse     Kan Monda Alguert ZLIN 2 BP. 2016       Telephone:     3382 53121       Environment     Bage:     Kan Monda Alguert ZLIN 2 BP. 2016                                                                                                    |                                                                   |                                                    |                  |                           |                 |                                |                   |       |
| Newsletter         Adresse           Toper vote adress mark di         Pysis         TRMAE           Sabonner         Ville         3788 JUNI Lis Trues Cides           Sabonner         Adresse         Fall Notal Appent ZL M 2 B / 2016           Tildphoner         Adresse         Fall Notal Appent ZL M 2 B / 2016           Tildphoner         Sabon 4 Status discription         Tildphoner                                                                                                    |                                                                   |                                                    |                  |                           |                 |                                |                   |       |
| Newsletter         Adress           Toprivatire adress mail id         Paper         FMANCE           Stabonner         Vite:         2112 Jand Link Link August           Stabonner         Adresse         Non Void Appert 21 At 28 Juliet <sup>-1</sup> Träphower         Non Void Appert 21 At 28 Juliet <sup>-1</sup> Träphower         30240 S1813           Träphower         Stabonner                                                                                                    |                                                                   |                                                    |                  |                           |                 |                                |                   |       |
| Newsletter         Adresse           Toper valte adresse mail ad         Pipe:         FRANCE           Stabonner         Kill         37081 Jourt Let Town Codes           Stabonner         Adresse         Fiel North Appent 21, M2 & P.10805           Tiefphone:         39240 58111           Brewise:         File North Appent 21, M2 & P.10805           Tiefphone:         Sill Status                                                                                                    |                                                                   |                                                    |                  |                           |                 |                                |                   |       |
| Newsletter     Adresse       Toper value drasse mail id     Page     FMALE       Sabonner     Kait     33313104 List Toper Colden       Sabonner     Adresse     Kait Nozlini, Appent 221 N 28 P. 33265       Telephoner     33342 53121       Bank     Telephoner value of Bank Infr                                                                                                    |                                                                   |                                                    |                  |                           |                 |                                |                   |       |
| Newsiletter     Adresse       Toper-store adresse mail do     Page:       Toper-store adresse mail do     Page:       Stabonner     Wite:       Stabonner     Adresse       Telephone     Stabonner                                                                                                    |                                                                   |                                                    |                  |                           |                 |                                |                   |       |
| Newsletter     Adresse       Taper vative adresse mail id     Payse     TRNA Low Claim Turus Cades       Ville     17081 Low Claim Turus Cades       Stabonner     Adresse     Text Notation Approx 21 Not 28 20 3016       Telephone     708 Low Claim Turus Cades     Telephone       Telephone     708 Low Claim Turus Cades                                                                                                    |                                                                   |                                                    |                  |                           |                 |                                |                   |       |
| Toper volte advace mail de  Pyre PhoNCE  Pyre PhoNCE  PhoNCE  PhoNCE PhoNCE Pho                                                                                                    |                                                                   | Newsletter                                         |                  |                           | Adress          | •                              |                   |       |
| Stabonner Advise Ruh Notale Append ZL N 2 B 2 3105<br>Telephone - 5 3120 5 3121<br>Emile Ruhan - 6 3120 5 3121                                                                                                    |                                                                   | Taper volte adresse mail id                        |                  |                           | Pays:<br>Ville: | STANCE<br>37303 Jour Les Tours | Tédes.            |       |
| Telephone - 393100 58811<br>Email: konstantine - Konstantine - Konstantine                                                                                                    |                                                                   | S'abonner                                          |                  |                           | Adresse:        | Fue Nicolai Appert Z.          | L N.2 B.P.16345   |       |
| Email: <u>boorderfrance@boorderfrance@boorderfranc</u>                                                                                                    |                                                                   |                                                    |                  |                           | Téléphone       | e: +33.0247.538131             |                   |       |
|                                                                                                    |                                                                   |                                                    |                  |                           | Email:          | biondanfrance@bione            | tari.fr           |       |

# <u>Etape 5</u> :

Identifiez vous en cliquant sur S'identifier :

| Celer un comple Siderifiere<br>Celer un comple Siderifiere<br>Celer un comple                                                                                                    | Identifiez vous en cliq | uant sur <b>S'identifie</b>               | er:                                      |                                                                            | /            |
|----------------------------------------------------------------------------------------------------|-------------------------|-------------------------------------------|------------------------------------------|----------------------------------------------------------------------------|--------------|
| Cele un compa Stateder<br>Cele un compa Stateder<br>Filicitations sonte profile del activit.<br>Profil activit<br>Filicitations sonte profile del activit.<br>Menuelle<br>Menuelle | Biordan France      X   | inted leave accord                        |                                          |                                                                            | - 0 ×<br>~ = |
| Nexter     Verter     Verter <th></th> <th>valveuser laspx</th> <th></th> <th>Créer un compte Sidentifier</th> <th>14) <b>=</b></th>                                                                                                    |                         | valveuser laspx                           |                                          | Créer un compte Sidentifier                                                | 14) <b>=</b> |
| Profil activé         Edicitations usere profil a élé activé.                                                                                                    |                         | Biondan<br>France                         | Accueil Photoporcelaine                  | Cadre Downloads Contacts                                                   |              |
| Filid bations works profil a kill activit.<br>Filid bations works profil a kill activit.<br>Filid bations works profil activit.<br>Filid bations for filid bations for filid                                                                                                    |                         |                                           | Profil activé                            |                                                                            |              |
| Newsletter         Adresse           Tiger ochr adverse mall to         Pays:         PMACLI           Stabonner         Pays:         PMACLI           Stabonner         Adresse         Particular fraunt Collen           Marss:         Particular fraunt Collen         Adresse           Marss:         Particular fraunt Collen         Tableware 23/03 Prinzit           Tableware 23/03 Prinzit         Tableware 23/03 Prinzit         Tableware 23/03 Prinzit                                                                                                    |                         |                                           | Filicitations votre profil a été activé. |                                                                            |              |
| Newsletter     Adresse       Taper votra adresse mat is     Pops:       Taper votra adresse mat is     Pops:       Stabonner     Pops:       Stabonner     Adresse       Taper votra adresse mat is     Pops:       Taper votra adresse mat is     Pops:       Taper votra adresse mat is     Pops:       Taper votra adresse mat is     Pops:       Taper votra adresse mat is     Pops:       Taper votra adresse mat is     Pops:       Taper votra adresse mat is     Pops:       Taper votra adresse mat is     Pops:       Taper votra adresse mat is     Pops:       Taper votra adresse mat is     Pops:                                                                                                    |                         |                                           |                                          |                                                                            |              |
| Newsjetter         Adresse           Taper softe adresse mad id         Page:           Taper softe adresse mad id         Page:           Tape:         Page:           Tape:         Page:           Tape:         Page:           Tape:         Page:           Tape:         Page:           Tape:         Page:           Tape:         Page:           Tape:         Page:           Tape:         Page:           Tape:         Page:           Tape:                                                                                                    |                         |                                           |                                          |                                                                            |              |
| Newsletter         Adresso           Taper softwarder mal id         Popie         TRANS           Taper softwarder mal id         Popie         TRANS           Stabonner         Popie         TRANS           Stabonner         Stabonner         Stabonner                                                                                                    |                         |                                           |                                          |                                                                            |              |
| Newsletter         Adresse           * Sperr softer adresse mad ig         Poper           * Sperr softer adresse mad ig         Poper           * Sperr softer adresse mad ig         Poper           * Sperr softer adresse mad ig         Poper           * Sperr softer adresse mad ig         Poper           * Sperr softer adresse mad ig         Poper           * Sperr softer adresse mad ig         Poper           * Sperr softer adresse mad ig         Poper           * Sperr softer adresse mad ig         Poper           * Sperr softer adresse mad ig         Poper           * Sperr softer adresse mad ig         Poper           * Sperr softer adresse mad ig         Poper           * Sperr softer adresse mad ig         Poper           * Sperr softer adresse mad ig         Poper softer adresse mad ig                                                                                                    |                         |                                           |                                          |                                                                            |              |
| Newsletter         Adresse           Typer voltre adresse mail (d)         Poper           Typer voltre adresse mail (d)         Poper           Staboner         FRANCE           Staboner         Refer Norte Adjunct Typer Colles           Tapper voltre adresse mail (d)         Poper           Staboner         Refer Norte Adjunct Typer Colles           Staboner         Refer Norte Adjunct Typer Colles           Tapper voltre adresse mail (d)         Staboner                                                                                                    |                         |                                           |                                          |                                                                            |              |
| Newsletter         Adresse           Taper odbi sönste matigi         Pyre         TRAKE           Sabonner         Pyre         TRAKE           Sabonner         Adresse         TRAKE           Taper odbi sönste matigi         Pyre         TRAKE           Sabonner         Adresse         TRAKE           Taper odbi sönste dit trake Agent 2012 PS 2013         Trake Agent 2012 PS 2013           Taper odbi sönste dit trake Agent 2013 PS 2013         Trake Agent 2013 PS 2013                                                                                                    |                         |                                           |                                          |                                                                            |              |
| Newsletter         Adresse           Taper odhr sönste maligi         Pyre         17012 bod (at Tomis Ciden)           Stabonner         Part Adresse         17012 bod (at Tomis Ciden)           Stabonner         Adresse         17012 bod (at Tomis Ciden)           Bradowner, 1902 Bod (at Tomis Ciden)         Tapebone, 1902 Bod (at Tomis Ciden)           Image: Stabonner         Tapebone, 1902 Bod (at Tomis Ciden)           Image: Stabonner         Tapebone, 1902 Bod (at Tomis Ciden)           Image: Stabonner         Tapebone, 1902 Bod (at Tomis Ciden)                                                                                                    |                         |                                           |                                          |                                                                            |              |
| Newsletter         Adresse           Taper odhr adreste matio         Pyse         TRAKE           Sabonner         Vite         3702 Dod Let Trans Coles           Sabonner         Adresse         Adresse           Engle over 100 400 Aprox 2014 Data 100 Coles         Adresse           Sabonner         Adresse         Material Aprox 2014 Data 100 Coles           Image: Name Aprox 2014 Data 100 Coles         Trans Coles Aprox 2014 Data 100 Coles           Image: Name Aprox 2014 Data 100 Coles Aprox 2014 Data Aprox 2014 Data Aprox 2014 Dat                                                                                                    |                         |                                           |                                          |                                                                            |              |
| Newsletter         Adresse           Taper odhr adresse mal kin         Pysic           Taper odhr adresse mal kin         Pysic           Stabonner         Miletta Tiom Colent           Stabonner         Adresse           Englement of the State State                                                                                                    |                         |                                           |                                          |                                                                            |              |
| Newsletter         Adresse           Tager volte adresse malies         Pope:         TRMACE           Tager volte adresse malies         Vile:         37301 Junit ka Town Créen           S'abonner         Adresse         Net Kolsen Agence 214 22 8 23 465           Tager volte adresse Tager volte adresse         Tager volte adresse 42 49 2013 16           Email:         Isociale Agence 42 19 2013 16                                                                                                    |                         |                                           |                                          |                                                                            |              |
| Newsjetter         Adresse           Tager votra adresse malitie         Pope:         TRACE           Stabonner         Value         37301 And List Town Clefen.           Stabonner         Adresse         Net Konick Appent Clefen.           Tright-hore:         37341 Stattist           Tright-hore:         31341 Stattist           Tright-hore:         31341 Stattist                                                                                                    |                         |                                           |                                          |                                                                            |              |
| Newsletter         Adresse           Taper voltra adresse mail igt         Pope:         FRANCE           Stabonner         FRANCE         FRANCE           Stabonner         Nation Appendix additionation         Appendix additionation           Stabonner         TREphone:         13/14/15/31/13           Emilt         Instrument additionation         Mexico                                                                                                    |                         |                                           |                                          |                                                                            |              |
| Newsletter         Adresse           Toper votre adresse mail do         Popse         FRM/CE           Ville:         3/38/Jou/LEI Touri Céden         Ville:         3/38/Jou/LEI Touri Céden           S'abonner         Adresse         Rei Ricolar Appert 2019211         FRM/REI           Explore votre adresse mail do         Lembora votre 2019211         FRM/REI         FRM/REI                                                                                                    |                         |                                           |                                          |                                                                            |              |
| Newsjetter         Adress           Taper votre adrese mal ici         Poje         FMACE           Ville         37383 Jaul 16 Touri Celen         Ville         37383 Jaul 16 Touri Celen           Stabonner         Adress         Neel Scala Apprt 21 N2 R-0116         Telephone - Role Scala Apprt 21 N2 R-0116           Endebone         Endebone         Endebone         Role Scala Apprt 21 N2 R-0116           Endebone         Endebone         Endebone         Role Scala Apprt 21 N2 R-0116                                                                                                    |                         |                                           |                                          |                                                                            |              |
| Newsietter Taper votre adrese mai ici Taper votre adrese mai ici Taper votr                                                                                                    |                         |                                           |                                          |                                                                            |              |
| Ville: 37382 Jourd Leis Town Crefen<br>Stabonner Reif Notonik Agentet 21 N2 & P. 4734 AS<br>Telephone - 100 2003 201311<br>Emeit konnderdense Gitemation /r.                                                                                                    |                         | Newsletter<br>Taper votre adresse mail id |                                          | Adresse<br>Peys: FRANCE                                                    |              |
| Siabonner Ner Nicola Agerta: Ner Nicola Agerta: Ner                                                                                                    |                         |                                           |                                          | Ville: 3/303 Joué Lès Yours Cédes                                          |              |
| Email <u>konstruction of konstruction</u>                                                                                                    |                         | S'abonner                                 |                                          | Adresse: Fue Nicolai Appert ZL N.2 E.P.18245<br>Téléphone: +33 8247 538131 |              |
|                                                                                                    |                         |                                           |                                          | Email: biondanfranca@biondan.fr                                            |              |

#### Etape 6 :

Renseignez votre Nom d'utilisateur et votre mot de passe et cliquez sur Valider :

| Sidentfier - Bondan France x San                         |                                               | - 61 - 8 |
|----------------------------------------------------------|-----------------------------------------------|----------|
| ← → C 前 D www.biondanfrance.com/Account_Login.aspx       |                                               | ☆ =      |
|                                                          | Créer un compte S'identifier                  |          |
|                                                          |                                               |          |
| Biondan                                                  |                                               |          |
| Eranco Aruell Photomerchaine                             | Cadre Downloads Contacts                      |          |
| FRANCE                                                   |                                               |          |
|                                                          |                                               |          |
|                                                          |                                               |          |
| S'identifier.                                            |                                               |          |
| Nom utilisateur                                          |                                               |          |
|                                                          |                                               |          |
| Mot de passe                                             |                                               |          |
| that as passe                                            |                                               |          |
| - Mémoricos mon cometo                                   |                                               |          |
| Memoriser from compre-                                   |                                               |          |
| Valider                                                  |                                               |          |
| Le compte n'est pas créer, yeuillez le créer maintenant. |                                               |          |
|                                                          |                                               |          |
|                                                          |                                               |          |
|                                                          |                                               |          |
|                                                          |                                               |          |
|                                                          |                                               |          |
|                                                          |                                               |          |
|                                                          |                                               |          |
|                                                          |                                               |          |
|                                                          |                                               |          |
|                                                          |                                               |          |
|                                                          |                                               |          |
|                                                          |                                               |          |
| Newsletter                                               | Adresse                                       |          |
| Taper votre adresse mail id                              | Pays: FRANCE                                  |          |
|                                                          | Ville: 37303 Joué Lés Tours Cédes             |          |
| S'abonner                                                | Adresse: Rue Nicola: Appent 21: N.2 E.P.18345 |          |
|                                                          | Téléphone: +33 9247 539121                    |          |
|                                                          | CITATION CONTRACTOR CONTRACTOR                |          |

#### Etape 7 :

Cliquez sur l'onglet Photoporcelaine :

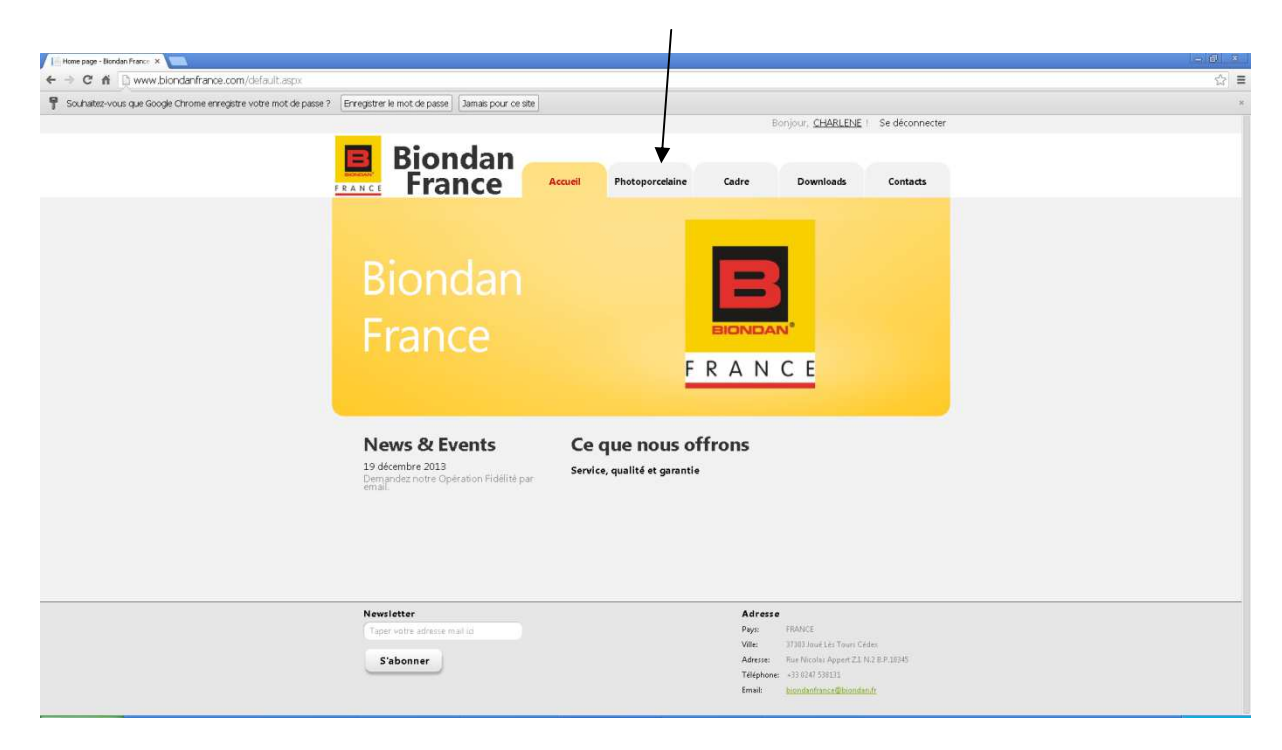

#### Etape 8 :

Cliquez sur Commande :

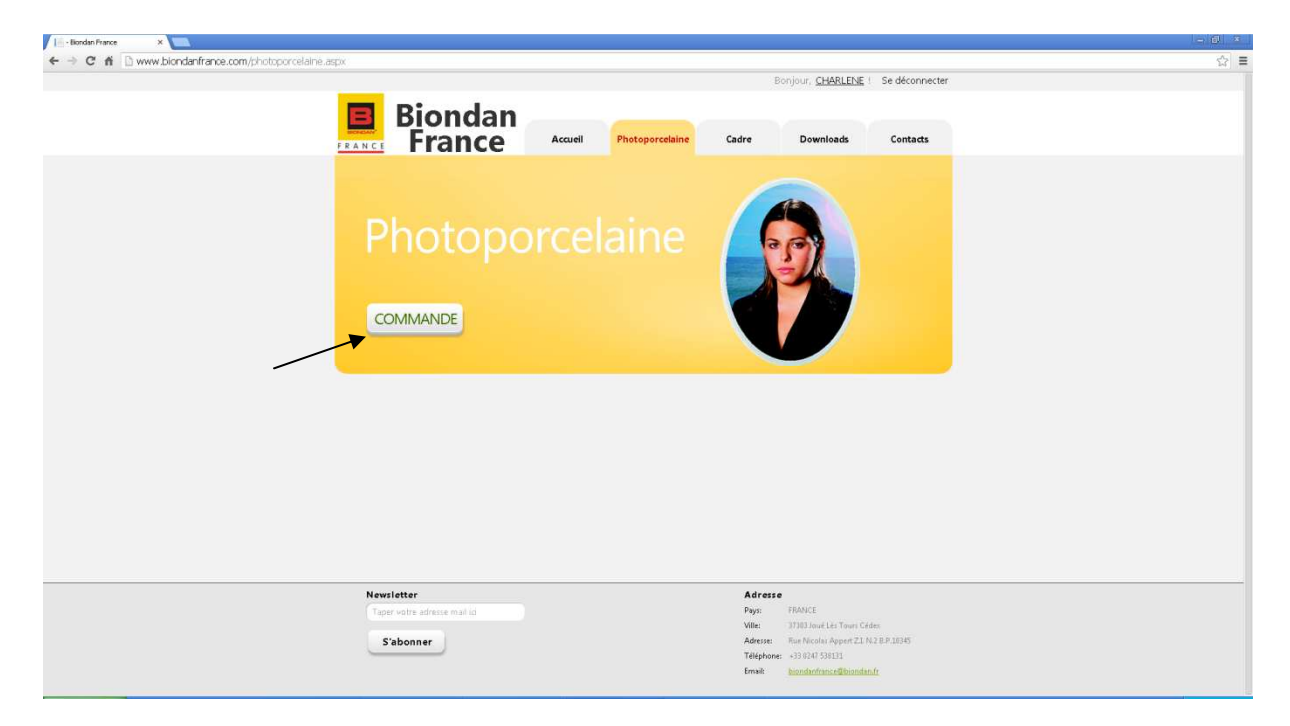

## <u>Etape 9</u>:

#### Sélectionnez la **forme** :

| I - Bondan France ×                              |                                                                                                    |                      |                      |                      |                   |                   |                    |                   |                | - 6 | x   |
|--------------------------------------------------|----------------------------------------------------------------------------------------------------|----------------------|----------------------|----------------------|-------------------|-------------------|--------------------|-------------------|----------------|-----|-----|
| ← → C fi 🗋 www.biondanfrance.com/photoporcelaine | _ordre.aspx                                                                                                    |                      |                      |                      |                   |                   |                    |                   |                | Ś   | r = |
|                                                  |                                                                                                    |                      |                      |                      |                   |                   | Bonjour, <u>CH</u> | ARLEINE ! !       | Se déconnecter |     |     |
|                                                  |                                                                                                    | Riand                | 20                   |                      |                   |                   |                    |                   |                |     |     |
|                                                  | and the second second s |                      |                      | Accurat              | Dhatanassalaina   | Cadra             | Damal              |                   | Cambrida       |     |     |
|                                                  | FRANCE                                                                                                    | гганс                | e                    | Accordi              | rnotoporcemine    | caute             | Downin             | ALCS .            | contacts       |     |     |
|                                                  |                                                                                                    |                      |                      |                      |                   |                   |                    |                   |                |     |     |
|                                                  | 0                                                                                                    |                      |                      |                      |                   |                   |                    |                   |                |     |     |
|                                                  | Veuillez sél                                                                                                    | ectionner la for     | me de votre          | photo :              |                   |                   |                    |                   |                |     |     |
|                                                  |                                                                                                    |                      |                      |                      |                   |                   |                    |                   | 100            |     |     |
|                                                  |                                                                                                    |                      |                      |                      |                   |                   |                    |                   | _              |     |     |
|                                                  | Ovale                                                                                                    | Rectangulaire        | Rond                 | Arc                  | Coeur             | Coeur             | Coeur plat         | Coeur             | Coussin        |     |     |
|                                                  |                                                                                                    |                      |                      |                      | droite            | gauche            | milieu             |                   |                |     |     |
|                                                  |                                                                                                    |                      |                      |                      | bombé             | bombé             |                    |                   |                |     |     |
|                                                  | No.                                                                                                    | 2                    |                      | 1                    | 1                 |                   |                    |                   |                |     |     |
|                                                  |                                                                                                    | -                    |                      |                      |                   |                   | Lan                |                   |                |     |     |
|                                                  | Parchemin                                                                                                    | Parchemin            | Parchemin<br>à poser | Parchemin<br>à poser | Livres à<br>poser | Livres à<br>poser | Livres à<br>poser  | Livres à<br>poser |                |     |     |
|                                                  |                                                                                                    |                      | 0.000                |                      |                   | K. Constant       | 1020030            |                   |                |     |     |
|                                                  |                                                                                                    |                      |                      |                      |                   |                   |                    |                   |                |     |     |
|                                                  |                                                                                                    |                      |                      |                      |                   |                   |                    |                   |                |     |     |
|                                                  |                                                                                                    |                      |                      |                      |                   |                   |                    |                   |                |     |     |
|                                                  |                                                                                                    |                      |                      |                      |                   |                   |                    |                   |                |     |     |
|                                                  |                                                                                                    |                      |                      |                      |                   |                   |                    |                   |                |     |     |
|                                                  |                                                                                                    |                      |                      |                      |                   |                   |                    |                   |                |     |     |
|                                                  |                                                                                                    |                      |                      |                      |                   |                   |                    |                   |                |     |     |
|                                                  | Newslet                                                                                                    | ter                  |                      |                      |                   | Adr               | esse               |                   |                |     |     |
|                                                  | Taper vi                                                                                                    | atre adresse mail id |                      |                      |                   | Pays:             | FRANCE             | in Touri Céder    |                |     |     |
|                                                  | S'ab                                                                                                    | onner                |                      |                      |                   | Adres             | se: Rue Nicolar    | Appert ZL N.2 B   | .P.10345       |     |     |
|                                                  |                                                                                                    |                      |                      |                      |                   | Télép             | hone: +33 0247 538 | 131               |                |     |     |
|                                                  |                                                                                                    |                      |                      |                      |                   | Email             | biondarifrani      | en biolistan.fr   |                |     |     |

## <u>Etape 10</u> :

Sélectionnez la **dimension** :

| III - Biordan France ×                            |                                 |                        |                 |            |                    |                  |                | - 6 × |
|---------------------------------------------------|---------------------------------|------------------------|-----------------|------------|--------------------|------------------|----------------|-------|
| ← → C fi D www.biondanfrance.com/photoporcelaine_ | ordre.aspx                      |                        |                 |            |                    |                  |                | ☆ =   |
|                                                   |                                 |                        |                 |            | Bonjour, <u>CH</u> | ARLEINE ! S      | le déconnecter |       |
|                                                   | Diand                           |                        |                 |            |                    |                  |                |       |
|                                                   | E Blond                         | an                     |                 |            |                    |                  |                |       |
|                                                   | FRANCE France                   | Ce Accueil             | Photoporcelaine | Cadre      | Downlo             | ads              | Contacts       |       |
|                                                   |                                 |                        |                 |            |                    |                  |                |       |
|                                                   |                                 |                        |                 |            |                    |                  |                |       |
|                                                   | Veuillez sélectionner la fo     | me de votre photo :    |                 |            |                    |                  | - 1            |       |
|                                                   |                                 |                        |                 |            |                    | 0                |                |       |
|                                                   |                                 |                        |                 |            |                    |                  |                |       |
|                                                   | Pastana Jaira                   | Rand Arc               | Comm            | Come       | Courrelat          | Come             | Councilo       |       |
|                                                   | - Gyare - Hordan gordar o       | 2000 M                 | pointe à        | pointe à   | pointe au          | 0000             | 0003300        |       |
|                                                   |                                 |                        | droite<br>bombé | gauche     | milieu             |                  |                |       |
|                                                   |                                 | -                      | Performance -   |            |                    |                  |                |       |
|                                                   |                                 |                        |                 |            |                    |                  |                |       |
|                                                   | Darchamie Darchamie             | Darchamin Darchamir    | Linear à        | Lines A    | Linene à           | Livrae à         |                |       |
|                                                   | E de chistrini - E de chistrini | à poser à poser        | poser           | poser      | poser              | poser            |                |       |
|                                                   |                                 |                        |                 |            |                    |                  |                |       |
|                                                   | Veuillez sélectionner la dir    | nension de votre photo |                 |            |                    |                  |                |       |
|                                                   |                                 |                        |                 |            |                    |                  |                |       |
|                                                   |                                 |                        |                 |            |                    |                  |                |       |
|                                                   | 5×7 cm 6×8 cm 7×9 c             | m 8×10 cm 9×12 cm      | 11×15 cm 1      | 3×18 cm 18 | x 24 cm            |                  |                |       |
|                                                   | 4945 4946 494                   | 4948 4949              | 4950            | 4951       | 4952               |                  |                |       |
|                                                   |                                 |                        |                 |            |                    |                  |                |       |
|                                                   |                                 |                        |                 |            |                    |                  |                |       |
|                                                   | Newsletter                      |                        |                 | Adr        | esse               |                  |                |       |
|                                                   | Taper votre adresse mail id     |                        |                 | Pays       | FRANCE             |                  |                |       |
|                                                   | S'abonner                       |                        |                 | Adre       | Fue Nicolar 4      | Appert ZI N.2 B. | P.10345        |       |
|                                                   |                                 |                        |                 | Télép      | hone: +33 6247 538 | 131              |                |       |
|                                                   |                                 |                        |                 | Emai       | t biondanfranz     | e@biondan.fr     |                |       |

## Etape 11 :

#### Sélectionnez la **teinte** :

| 1 - Hondan France ×                              |                  |                               |                                     |                   |                                      |                                      |                                   |                     |         |  | - 6 × |
|--------------------------------------------------|------------------|-------------------------------|-------------------------------------|-------------------|--------------------------------------|--------------------------------------|-----------------------------------|---------------------|---------|--|-------|
| ← → C fi D www.biondanfrance.com/photoporcelaine | ordre.aspx       |                               |                                     |                   |                                      |                                      |                                   |                     |         |  | ☆ ≡   |
|                                                  |                  |                               |                                     |                   |                                      |                                      |                                   |                     |         |  |       |
|                                                  | Veuillez sé      | ectionner la for              | me de votre                         | photo :           |                                      |                                      |                                   |                     | 1       |  |       |
|                                                  |                  |                               |                                     |                   |                                      |                                      |                                   |                     | 1000    |  |       |
|                                                  | (x, y)           |                               |                                     |                   |                                      |                                      |                                   |                     |         |  |       |
|                                                  | Ovale            | Rectangulaire                 | Rond                                | Arc               | Coeur<br>pointe à<br>droite<br>bombé | Coeur<br>pointe à<br>gauche<br>bombé | Coeur plat<br>pointe au<br>milieu | Coeur               | Coussin |  |       |
|                                                  | 153              |                               |                                     |                   |                                      | 11                                   |                                   |                     |         |  |       |
|                                                  | Parchemin        | Parchemin                     | Parchemin                           | Parchemin         | Livres à                             | Livres à                             | Livres à                          | Livres à            |         |  |       |
|                                                  |                  |                               | a poser                             | a posei           | poser                                | poser                                | pose                              | poser               |         |  |       |
|                                                  | S × 7 cm<br>4945 | 6 × 8 cm 7 × 9 c<br>4946 4947 | mension de v<br>m 8×10 cm<br>7 4948 | 9 x 12 cm<br>4949 | 11 × 15 cm<br>4950                   | 13 × 18 cm 18<br>4951                | 3 × 24 cm<br>4952                 |                     |         |  |       |
|                                                  | Veuillez sé      | ectionner la tei              | nte de votre                        | photo :           |                                      |                                      |                                   |                     |         |  |       |
|                                                  | Couleur          | Noir&Blanc St                 | <b>B</b><br>epia                    |                   |                                      |                                      |                                   |                     |         |  |       |
|                                                  | Newsle           | tter                          |                                     |                   |                                      | Ad                                   | resse                             |                     |         |  |       |
|                                                  | Taper v          | otre adresse mail id          |                                     |                   |                                      | Pay<br>Ville                         | s: FRANCE<br>n 37303 Joué L       | ès Tours Cédes      |         |  |       |
|                                                  | S'ał             | onner                         |                                     |                   |                                      | Adr                                  | esses Rue Nicolar                 | Appent Z.1. N.2 B.3 | P.10345 |  |       |
|                                                  |                  |                               |                                     |                   |                                      | Ema                                  | ik <u>biondanfran</u>             | ce@biondan.fr       |         |  |       |

## Etape 12 :

Sélectionnez la finition :

| III - Biondan France |                                    |                                                  |                            |                      |                      |                                      |                                      |                                              |                                        |         | - 6 × |
|----------------------|------------------------------------|--------------------------------------------------|----------------------------|----------------------|----------------------|--------------------------------------|--------------------------------------|----------------------------------------------|----------------------------------------|---------|-------|
| ← → C fi 🗋 www       | biondanfrance.com/photoporcelaine, | ,ordre.aspx                                      |                            |                      |                      |                                      |                                      |                                              |                                        |         | ☆ =   |
|                      |                                    | Ovale                                            | Rectangulare               | Kona                 | Art                  | coeur<br>pointe à<br>droite<br>bombé | coeur<br>pointe à<br>gauche<br>bombé | coeur piat<br>pointe au<br>milieu            | COEOr                                  | coussin |       |
|                      |                                    | 101                                              |                            |                      |                      |                                      | 11                                   |                                              |                                        |         |       |
|                      |                                    | Parchemin                                        | Parchemin                  | Parchemin<br>à poser | Parchemin<br>à poser | Livres à poser                       | Livres à<br>poser                    | Livres à<br>poser                            | Livres à poser                         |         |       |
|                      |                                    | Veuillez séle                                    | ectionner la din           | rension de v         | otre photo :         |                                      |                                      |                                              |                                        |         |       |
|                      |                                    | 5 x 7 cm (<br>4945                               | 5×8 cm 7×9 c<br>4946 4947  | m 8 × 10 cm          | 9 x 12 cm<br>4949    | 11 × 15 cm<br>4950                   | 13×18 cm 18<br>4951                  | 3 × 24 cm<br>4952                            |                                        |         |       |
|                      |                                    | Veuillez séle                                    | ectionner la tei           | nte de votre         | photo :              |                                      |                                      |                                              |                                        | _       |       |
|                      |                                    | Couleur                                          | Voir@Blanc S4              | 3<br>Ipia            |                      |                                      |                                      |                                              |                                        |         |       |
|                      |                                    | Veuillez séle                                    | ectionner la fin           | ition :              |                      |                                      |                                      |                                              |                                        |         |       |
|                      |                                    | Sans bord b<br>Bord blanc<br>Filet or<br>Bord or | blanc                      |                      |                      |                                      |                                      |                                              |                                        |         |       |
|                      |                                    | Newslet<br>Taber vo                              | ter<br>tre adresse mail id |                      |                      |                                      | Ad<br>Pay                            | resse<br>s: FRANCE                           |                                        |         |       |
|                      |                                    | S'ab                                             | onner                      |                      |                      |                                      | Ville<br>Adr                         | n 37303 Joué L<br>esser Rue Nicolar          | és Tours Cédes<br>Appert Z.I. N.2 B.P. | 18945   |       |
|                      |                                    |                                                  |                            |                      |                      |                                      | Tele                                 | phone: +33 0247 53<br>alt <u>biondanfran</u> | 1111<br>cc@biondan.fr                  |         |       |
|                      |                                    |                                                  |                            |                      |                      |                                      |                                      |                                              |                                        |         |       |

# <u>Etape 13 :</u>

Sélectionnez les **trous** :

| I - Bondan France ×                                         |                                                           |                                           |                          |          |   |
|-------------------------------------------------------------|-----------------------------------------------------------|-------------------------------------------|--------------------------|----------|---|
| ← → C fi 🗋 www.biondanfrance.com/photoporcelaine_ordre.aspx |                                                           |                                           |                          | <u>4</u> | Ξ |
|                                                             |                                                           |                                           | -                        |          |   |
| Parchem                                                     | in Parchemin Parchemin Livr                               | res à Livres à Livres à                   | Livres à                 |          |   |
|                                                             | à poser à poser po                                        | iser poser poser                          | poser                    |          |   |
| Veuillez                                                    | électionner la dimension de votre photo :                 |                                           |                          |          |   |
| 5 x 7 cm<br>4945                                            | 6x8cm 7x9cm 8x10cm 9x12cm 11x1<br>4946 4947 4948 4949 495 | 5 cm 13 x 18 cm 18 x 24 cm<br>0 4951 4952 |                          |          |   |
| Veuillez                                                    | électionner la teinte de votre photo :                    |                                           |                          |          |   |
| Codes                                                       | NorčeBlanc Sepia                                          |                                           |                          |          |   |
| Veuillez                                                    | électionner la finition :                                 |                                           | 1                        |          |   |
| © Sans bo<br>® Bord M<br>* Filer<br>® Bord or               | rd blanc<br>inc                                           |                                           |                          |          |   |
| Trous da                                                    | ns la porcelaine :                                        |                                           |                          |          |   |
| Non ®                                                       | bu                                                        |                                           |                          |          |   |
| News                                                        | letter                                                    | Adresse                                   |                          |          | _ |
| Тар                                                         | r votre adresse mail id                                   | Pays: FRANCE<br>Ville: 37303 Jour Lie     | 1 Tours Cédes            |          |   |
| s                                                           | abonner                                                   | Adresses Rue Nicolar A                    | opent Z.1. N.2 B.P.19345 |          |   |
| _                                                           |                                                           | Téléphone: +33 0247 5301                  | 01.                      |          |   |
|                                                             |                                                           | email: <u>pionoaritrano</u> r             | Tar 6 10 1 Second        |          |   |

## <u>Etape 14 :</u>

Si vous ne voulez pas de trous vous avez la possiblité de choisir parmis nos **cadres** sélectionnés :

| I - Bondan France ×                         |                                                                                                    | - 6 - 2 |
|---------------------------------------------|----------------------------------------------------------------------------------------------------|---------|
| ← → C fi D www.biondanfrance.com/photoporce | S#7 cm         5 x 7 cm         5 x 7 cm         5 x 10 cm         9 x 12 cm           4945         4946         4947         4948         4950         4951         4952                                                                                                    | ☆ ≡     |
|                                             | Veuillez sélectionner la teinte de votre photo :                                                                                                    |         |
|                                             | Coden Violete Blanc Sepia                                                                                                    |         |
|                                             | Veuillez sélectionner la finition :                                                                                                    |         |
|                                             | © Sans bord blanc<br>© Bord blanc<br>♥ Filet or<br>● Bord or                                                                                                    |         |
|                                             | Trous dans la porcelaine :                                                                                                    |         |
|                                             | *Non ® Od<br>Dans le cas où vous souhaitez un cadre. cliquez sur cadre désiré. :<br>2004 (9:12)<br>2005 (9:12)<br>2005 (9:12)<br>200 |         |

### Etape 15 :

Sélectionnez le fond :

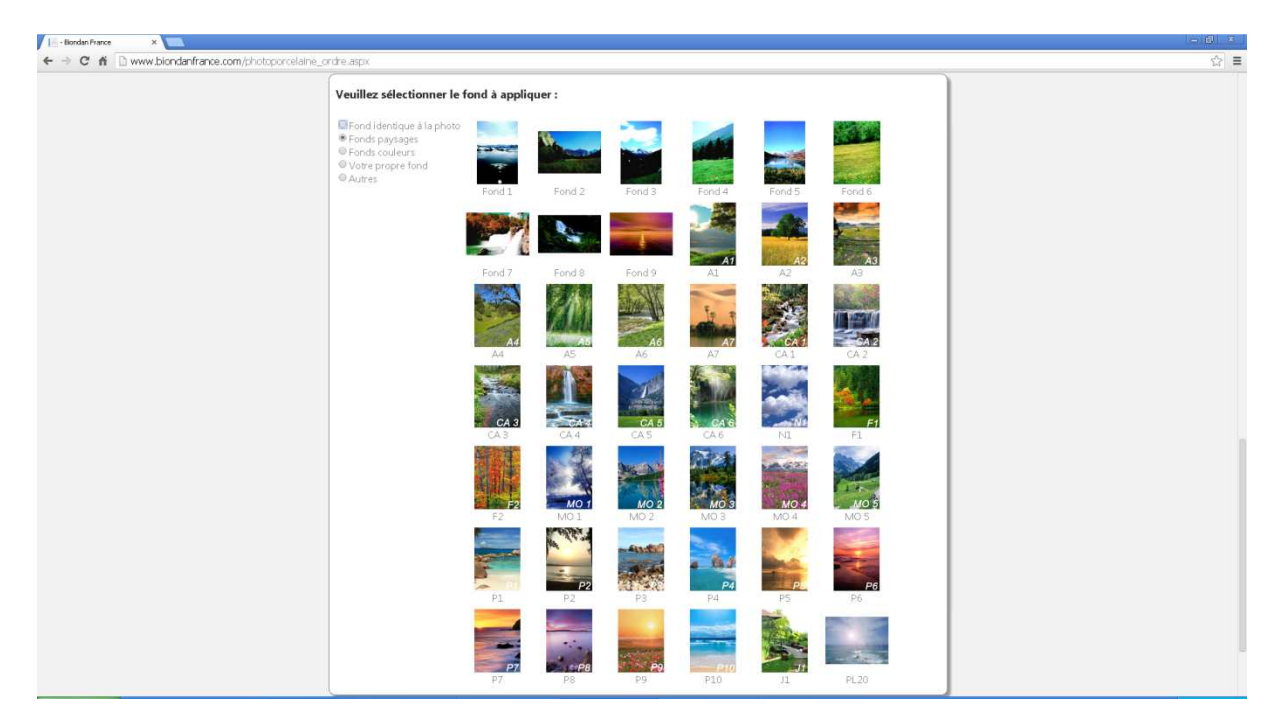

#### Etape 16 :

Voici le récapitulatif de votre commande, renseignez vos références et la quantité :

| ← → C fi D www.biondanfrance.com/photoporcelaine_ordre.aspx    | ☆ = |
|----------------------------------------------------------------|-----|
|                                                                |     |
| Bonjour, <u>CHARLENE</u> 1 Se déconnecter                      |     |
|                                                                |     |
| <b>E</b> Biondan                                               |     |
| FRANCE France Accueil Photoporcelaine Cadre Downloads Contacts |     |
|                                                                |     |
|                                                                |     |
|                                                                |     |
| Recapitulatir de votre commande :                              |     |
| Ref: 4949CO Dimension: 9 x 12 cm                               |     |
| Le bord : Filet or Trous : Non                                 |     |
| Le fond : Fonds paysages                                       |     |
|                                                                |     |
|                                                                |     |
| Var défenser Ournité                                           |     |
|                                                                |     |
|                                                                |     |
| vos protos                                                     |     |
| < Retour                                                       |     |
|                                                                |     |
| IMAGE IMAGE IMAGE                                              |     |
|                                                                |     |
|                                                                |     |
|                                                                |     |
|                                                                |     |
|                                                                |     |
|                                                                |     |
| IMAGE IMAGE IMAGE                                              |     |
|                                                                |     |
|                                                                |     |
|                                                                |     |
| Autres options                                                 |     |
| Personne à réaliser: Voulez-vous une épreuve par mail?         |     |

# <u>Etape 17 :</u>

Téléchargez maintenant votre photo en cliquant sur **Image** (vous pouvez télécharger plusieurs photos en cliquant sur les autres carré Image) :

| inden France ×                                              |                                                                                                    |                                                                            |                                                           | li | - 6 |
|-------------------------------------------------------------|----------------------------------------------------------------------------------------------------|----------------------------------------------------------------------------|-----------------------------------------------------------|----|-----|
| ← → C f  B www.biondanfrance.com/photoporcelaine_ordre.aspx |                                                                                                    |                                                                            |                                                           |    |     |
| Biond<br>Fran                                               | lan<br>ce Accueil                                                                                                    | Photoporcelaine Cadre                                                      | Conjour, <u>CHARLENE</u> Se déconnecte Downloads Contacts | a. |     |
| Retur                                                       | Récapitulatif de<br>Ref: 4949CO<br>Le bord : Filet or<br>Le fond : Fonds paysage<br>Vos références<br>Dif reference<br>Vos photos | votre commande :<br>Dimension : 0 × 12 cm<br>Trous : Non<br>Se<br>Quantité |                                                           |    |     |
|                                                             | IMAGE                                                                                                    | IMAGE                                                                      | IMAGE                                                     |    |     |
|                                                             |                                                                                                    |                                                                            |                                                           |    |     |
|                                                             | Autres options                                                                                                    | 1                                                                          | IJ                                                        |    |     |
|                                                             | Personne à réaliser:                                                                                                    | Voulez-vous une é                                                          | preuve par mail?                                          |    |     |

#### Etape 18 :

Renseignez maintenant la ou les personnes à réaliser :

| 1 Biondan France ×                                      |                                                                                                    | - @ × |
|---------------------------------------------------------|----------------------------------------------------------------------------------------------------|-------|
| ← → C fi 🗋 www.blondanfrance.com/photoporcelaine_ordre. | aspx                                                                                                    | ☆ ≡   |
|                                                         | Autres options                                                                                                    |       |
|                                                         | Personne à réaliser: Voulez-vous une épreuve par mail?  Homme Fermine Fordant Graphe Graphe G |       |
|                                                         | Avez-vous des observations particulières à nous faire part ?                                                                                                    |       |
|                                                         | Nom de la paciété                                                                                                    |       |
|                                                         | SIRET                                                                                                    |       |
|                                                         | Ckillté                                                                                                    |       |
|                                                         | Nom                                                                                                    |       |
|                                                         | Prénom                                                                                                    |       |
|                                                         | Email                                                                                                    |       |
|                                                         | Adresse                                                                                                    |       |
|                                                         | Complément d'adresse                                                                                                    |       |
|                                                         | CP Ville                                                                                                    |       |
|                                                         | Téléphone                                                                                                    |       |
|                                                         | Fax                                                                                                    |       |
|                                                         | Passer la commande                                                                                                    |       |
|                                                         |                                                                                                    |       |

# <u>Etape 19</u>:

Renseignez si vous souhaitez une épreuve par mail avant la fabrication de votre photo :

| Le - Blonden France ×                                       |                                                              | <u> </u> |
|-------------------------------------------------------------|--------------------------------------------------------------|----------|
| ← → C fi D www.biondanfrance.com/photoporcelaine_ordre.aspx |                                                              | ☆ ≡      |
|                                                             |                                                              |          |
|                                                             | Autres options                                               |          |
|                                                             | Personne à réaliser: Voulez-vous une épreuve par mail?       |          |
|                                                             | Femme     Oui                                                |          |
|                                                             | Enfant     Gauda                                             |          |
|                                                             | © 3 personnes                                                |          |
|                                                             | Animal     Animal                                            |          |
|                                                             | Habillement                                                  |          |
|                                                             | 🗎 Vêtement à changer par                                     |          |
|                                                             | Observations                                                 |          |
|                                                             | Avez-vous des observations particulières à nous faire part ? |          |
|                                                             | Coordonnées:                                                 |          |
|                                                             | Nom de la société                                            |          |
|                                                             | SIRET                                                        |          |
|                                                             | Civilité                                                     |          |
|                                                             | Nom                                                          |          |
|                                                             | Prénom                                                       |          |
|                                                             | Email                                                        |          |
|                                                             | Adresse                                                      |          |
|                                                             | Complément d'adresse                                         |          |
|                                                             | CP Ville                                                     |          |
|                                                             | Téléphone                                                    |          |
|                                                             | Fax                                                          |          |
|                                                             | Passer la commande                                           |          |
|                                                             |                                                              |          |
|                                                             |                                                              |          |
|                                                             |                                                              |          |
|                                                             |                                                              |          |

## <u>Etape 20</u> :

Renseignez si vous souhaitez un habillement :

| Autres options                                                                                                    |  |
|----------------------------------------------------------------------------------------------------|--|
| Personne à réaliser: Voulez-vous une épreuve par mail?                                                                                                    |  |
| ● Homme ● Non<br>● Femme ● Oui<br>● Enfant<br>● Couple<br>● 3 personnes<br>● Animal<br>● Animal                                                                                                    |  |
| Habillement<br>g Vetement å changer par                                                                                                    |  |
|                                                                                                    |  |
|                                                                                                    |  |
| MQ M2 M3 M4                                                                                                    |  |
| ML M2 MB M4<br>Observations<br>Aves-vous des observations particulières à nous faire part ?                                                                                                    |  |
| ML M2 MB M4<br>Observations<br>Avez-vous des observations particulières à nous faire part 7                                                                                                    |  |
| M1 M2 M3 M4<br>Observations<br>Avez-vois des observations particulières à nous faire part 7<br>Coordonnées:                                                                                                    |  |
| ML M2 M3 M4<br>Observations<br>Avec-vous des observations particulières à nous faire part 7<br>Coordonnées:<br>Ion de la socie                                                                                              |  |
| MI M2 M3 M4<br>Observations<br>Aves-vous des observations particulières & nous faire part ?<br>Coordonnées:<br>Mon de la soccee<br>SHET                                                                                     |  |
| ML M2 M3 M4<br>Observations<br>Avez-vous des observations particulières & nous faire part ?<br>Coordonnées:<br>Mem de la acoite<br>BinET<br>Criée                                                                           |  |
| M1     M2     M3     M4       Observations       Aves-vois des observations particulières à nous faire part 7       Coordonnées:       Men de seconte       Garer       Code       Man                                      |  |
| MI M2 M3 M4  Observations  Avec-vous des observations particulières à nous faire part 7  Cordonnées:  SPET Conie Mon Privem                                                                                                 |  |
| MI M2 M3 M4                                                                                                    |  |
| MI M2 M3 M4  Deservations  Ave=-volus des observations particulières di nous faire part ?  Dordonnées  Non de la socite  Sintr  Crette  Non  Périon  Erna  Adeto                                                            |  |
| Mil     M2     M3     M4       Observations particulières à nous faire part ?       Cordonnése:       Mem de la sociale       Sintr       Crede       Mem       Preven       Ernal       Adrese       Corretinent d'allesse |  |

# Etape 21 :

Indiquez nous vos différentes **observations** à faire sur la photo, remplissez toutes vos **coordonnées** et cliquer sur **Passer commande** :

| III - Biondan France ×                                 |                             |                                                            |
|--------------------------------------------------------|-----------------------------|------------------------------------------------------------|
| ← → C ff D www.biondanfrance.com/photoporcelaine_ordre | elasbx                      | ☆ =                                                        |
|                                                        | Observation                 | ns<br>dee observations particulières à nous faire part 7   |
|                                                        | Coordonnée                  | 651                                                        |
|                                                        | Nom de la socié             |                                                            |
|                                                        |                             |                                                            |
|                                                        | Greine                      |                                                            |
|                                                        | Padroom                     |                                                            |
|                                                        | Ernal                       |                                                            |
|                                                        | Adresse                     |                                                            |
|                                                        | Complement d'ai             | desse                                                      |
|                                                        |                             | Vitie                                                      |
|                                                        | Téléphone                   |                                                            |
|                                                        | Fax                         |                                                            |
|                                                        |                             | Pesser la commande                                         |
|                                                        | Newsletter                  | Adresse                                                    |
|                                                        | Taper votre adresse mail id | Pays: FRANCE<br>VIIIe: 37303 Jové Lês Tours Cédex          |
|                                                        | S'abonner                   | Adresse: Rue Nocolas Appent Z.L. N.2. B.P.18345            |
|                                                        |                             | Telephone: +1) 9747 519131<br>Email: konderfanct@bonder.ft |
|                                                        |                             |                                                            |